# **Adding Translated Surveys**

Last Modified on 10/22/2021 11:11 am CDT

Translations, or Localizations, are used to offer a workflow, step, or page (information, form, or survey) in multiple languages. When offering an item in multiple languages, users will need to...

- Be ready to provide the translation.
- Create a unique survey and form for every language you wish to offer the survey/form in

For example, if you need to offer a math test in English and Spanish, the test will need to be created twice in the survey builder - once in English and once in Spanish and then tie the translated pages together.

#### **Steps for Creating Translated Surveys**

- 1. Create the English & Spanish Versions of the Survey
- 2. Creating the Survey Page with Localizations

#### Step 1: Creating the English & Spanish Surveys

You will need to create and English & Spanish versions of the survey. Make sure they have a clear display name. We recommend putting English or Spanish at the end of the Private survey name to keep them clear. For more information on creating a survey, check out How to Create Surveys.

Example English Version:

| lay Name                                                                                                    | Math Test                       | Private Name                                                                                                    | ENGLISH High Tech Staffing - Mat                                                                                                    |
|----------------------------------------------------------------------------------------------------|---------------------------------|----------------------------------------------------------------------------------------------------|----------------------------------------------------------------------------------------------------|
|                                                                                                    |                                 |                                                                                                    |                                                                                                    |
| cription                                                                                                    | Standard math test.             | Scored Test                                                                                                    |                                                                                                    |
|                                                                                                    |                                 | le le                                                                                                    | Add a Gr                                                                                                    |
|                                                                                                    |                                 |                                                                                                    |                                                                                                    |
|                                                                                                    |                                 |                                                                                                    | Duplicate Deactivate Save                                                                                                    |
|                                                                                                    |                                 |                                                                                                    | Delete Group                                                                                                    |
| Addition                                                                                                    |                                 |                                                                                                    |                                                                                                    |
| Add Question                                                                                                    | Add Instruction                 |                                                                                                    |                                                                                                    |
|                                                                                                    |                                 |                                                                                                    | Delete Instruction                                                                                                    |
| Instruction                                                                                                    |                                 |                                                                                                    | Derere instruction                                                                                                    |
| Answer the                                                                                                    | following questions without usi | ng a calculator.                                                                                                    |                                                                                                    |
|                                                                                                    |                                 |                                                                                                    |                                                                                                    |
|                                                                                                    |                                 |                                                                                                    |                                                                                                    |
| Question                                                                                                    |                                 | IsRequired Reject                                                                                                    | ct Incorrect Answer? Delete Question                                                                                                    |
| Question<br>What is -5 +                                                                                                   | 6?                              | IsRequired Reject                                                                                                    | ct Incorrect Answer? Delete Question                                                                                                    |
| Question<br>What is -5 +<br>Answer Type                                                                                    | 6?<br>Radio                     | IsRequired Rejection DataID Certifications Descri                                                                                                    | ct Incorrect Answer? Delete Question                                                                                                    |
| Question<br>What is -5 +<br>Answer Type<br>Answer Text                                                                     | 6?<br>Radio                     | IsRequired Reject DataID Certifications Descri Value of answer (if different                                                                                                    | ct Incorrect Answer? Delete Question<br>iption •<br>than text) Delete Answer                                                                                                    |
| Question<br>What is -5 +<br>Answer Type<br>Answer Text                                                                     | 6?<br>: Radio                   | IsRequired       Rejection         DataID       Certifications Descrit         Value of answer (if different for the second second s | than text)                                                                                                    |
| Question<br>What is -5 +<br>Answer Type:<br>Answer Text<br>1                                                               | 6?<br>: Radio                   | IsRequired       Reject         DataID       Certifications Descrit         Value of answer (if different for the second second seco | than text) Delete Answer?                                                                                                    |
| Question<br>What is -5 +<br>Answer Type:<br>Answer Text<br>1<br>Answer Text<br>-11                                         | 6?<br>: Radio<br>:              | IsRequired       Rejection         DataID       Certifications Descrit         Value of answer (if different for the second second s | than text)                                                                                                    |
| Question<br>What is -5 +<br>Answer Type<br>Answer Text<br>1<br>Answer Text<br>-11                                          | 6?<br>: Radio<br>:              | IsRequired       Reject         DataID       Certifications Descrit         Value of answer (if different for answer (if different for answer (if | than text)  than text)  Delete Answer  than text)  Delete Answer  than text)  Delete Answer  Correct Answer?                                                                                                    |
| Question<br>What is -5 +<br>Answer Type<br>Answer Text<br>1<br>Answer Text<br>-11<br>Answer Text                           | 6?<br>: Radio<br>:              | IsRequired       Reject         DataID       Certifications Descrit         Value of answer (if different f         Value of answer (if different f         Value of answer (if different f         Value of answer (if different f                                                                                                    | than text)  than text)  Delete Answer  Correct Answer?  than text)  Delete Answer  than text)  Delete Answer  than text)  Delete Answer  than text)  Delete Answer  than text)  Delete Answer                                                                                                    |
| Question<br>What is -5 +<br>Answer Type:<br>Answer Text<br>1<br>Answer Text<br>-11                                         | 6?<br>: Radio<br>:              | IsRequired       Reject         DataID       Certifications Descrit         Value of answer (if different f         Value of answer (if different f         Value of answer (if different f         Value of answer (if different f                                                                                                    | than text)  than text)  than text)  Delete Answer  Correct Answer?  than text)  Delete Answer  Correct Answer?  than text)  Delete Answer  Correct Correct Cor |
| Question<br>What is -5 +<br>Answer Type:<br>Answer Text<br>1<br>Answer Text<br>-11<br>Answer Text                          | 6?<br>: Radio<br>:              | IsRequired       Reject         DataID       Certifications Descrit         Value of answer (if different         Value of answer (if different         Value of answer (if different         Value of answer (if different                                                                                                    | than text)  than text)  than text)  Delete Answer  Correct Answer?  than text)  Delete Answer  Correct Answer?  than text)  Delete Answer  Correct Answer?                                                                                                    |
| Question<br>What is -5 +<br>Answer Type:<br>Answer Text:<br>1<br>Answer Text:<br>-11<br>Answer Text:<br>-1<br>Answer Text: | 6?<br><b>Radio</b>              | IsRequired       Reject         DataID       Certifications Descrit         Value of answer (if different         Value of answer (if different         Value of answer (if different         Value of answer (if different         Value of answer (if different         Value of answer (if different         Value of answer (if different         Value of answer (if different                                                                                                    | than text)  than text)  than text)  Delete Answer  Correct Answer?  than text)  Delete Answer  Correct Answer?  than text)  Delete Answer  than text)  Delete Answer  than text)  Delete Answer  than text)  Delete Answer  than text)  Delete Answer  than text)  Delete Answer  than text)  Delete Answer  than text)  Delete Answer  than text)  Delete Answer                                                                                                    |

Example Spanish Survey:

|                                                                                                    | aticas                            |                                                                                                    |                                                                                                    |
|----------------------------------------------------------------------------------------------------|-----------------------------------|----------------------------------------------------------------------------------------------------|----------------------------------------------------------------------------------------------------|
| splay Name                                                                                                    | Exámen de Matemáticas             | Private Name                                                                                                    | SPANISH High Tech Staffing - Math                                                                                                    |
| escription                                                                                                    | Examen de matemáticas está        | ndar. Scored Test                                                                                                    |                                                                                                    |
|                                                                                                    |                                   |                                                                                                    | Add a Gro                                                                                                    |
|                                                                                                    |                                   |                                                                                                    | Duplicate Deactivate Save                                                                                                    |
|                                                                                                    |                                   |                                                                                                    | Delete Group                                                                                                    |
| Adición                                                                                                    |                                   |                                                                                                    |                                                                                                    |
| Add Question                                                                                                    | Add Instruction                   |                                                                                                    |                                                                                                    |
| Instruction                                                                                                    |                                   |                                                                                                    | Delete Instruction                                                                                                    |
| Responde a                                                                                                    | las siguientes preguntas sin nece | sidad de usar una calculadora.                                                                                                    |                                                                                                    |
|                                                                                                    |                                   |                                                                                                    |                                                                                                    |
|                                                                                                    |                                   |                                                                                                    |                                                                                                    |
| Question                                                                                                    |                                   | 🔲 IsRequired 🔲 Reject I                                                                                                    | ncorrect Answer? Delete Question                                                                                                    |
| Question                                                                                                    | + 6 ?                             | IsRequired Reject I                                                                                                    | ncorrect Answer? Delete Question                                                                                                    |
| Question<br>¿Cuál es -5<br>Answer Type:                                                                                   | + 6 ?<br>Radio                    | IsRequired Reject I DataID Certifications Descripti                                                                                                    | ncorrect Answer? Delete Question                                                                                                    |
| Question<br>¿Cuál es -5<br>Answer Type:<br>Answer Text:                                                                   | + 6 ?<br>Radio                    | IsRequired Reject I DataID Certifications Descripti Value of answer (if different that                                                                                                    | ncorrect Answer? Delete Question                                                                                                    |
| Question<br>¿Cuál es -5<br>Answer Type:<br>Answer Text:                                                                   | + 6 ?<br>Radio                    | IsRequired Reject I DataID Certifications Descripti Value of answer (if different that                                                                                                    | ncorrect Answer?<br>Delete Question<br>on<br>In text)<br>Delete Answer<br>Correct<br>Answer?                                                                                                    |
| Question<br>¿Cuál es -5<br>Answer Type:<br>Answer Text:<br>1<br>Answer Text:                                              | + 6 ?<br>Radio                    | IsRequired       Reject I         DataID       Certifications Description         Value of answer (if different that         Value of answer (if different that                                                                                                    | ncorrect Answer?  Delete Question  on  n  Delete Answer  an text)  Delete Answer  an text)  Delete Answer                                                                                                    |
| Question<br>¿Cuál es -5<br>Answer Type:<br>Answer Text:<br>1<br>Answer Text:<br>-11                                       | + 6 ?<br>Radio                    | IsRequired       Reject I         DataID       Certifications Description         Value of answer (if different that         Value of answer (if different that                                                                                                    | Incorrect Answer?  Delete Question  On  T  Delete Answer  Correct Answer?  Delete Answer  Correct Answer?  Delete Answer                                                                                                    |
| Question<br>¿Cuál es -5<br>Answer Type:<br>Answer Text:<br>1<br>Answer Text:<br>-11<br>Answer Text:                       | + 6 ?<br>Radio                    | IsRequired       Reject I         DataID       Certifications Description         Value of answer (if different that         Value of answer (if different that         Value of answer (if different that         Value of answer (if different that                                                                                                    | ncorrect Answer?  Delete Question  On  In text) Delete Answer  Correct Answer?  In text) Delete Answer Correct Answer?  In text) Delete Answer                                                                                                    |
| Question<br>¿Cuál es -5<br>Answer Type:<br>Answer Text:<br>1<br>Answer Text:<br>-11<br>Answer Text:<br>-1                 | + 6 ? Radio                       | IsRequired       Reject I         DataID       Certifications Description         Value of answer (if different that         Value of answer (if different that         Value of answer (if different that         Value of answer (if different that                                                                                                    | Incorrect Answer?                                                                                                    |
| Question<br>¿Cuál es -5<br>Answer Type:<br>Answer Text:<br>1<br>Answer Text:<br>-11<br>Answer Text:<br>-1<br>Answer Text: | + 6 ? Radio                       | IsRequired       Reject I         DataID       Certifications Description         Value of answer (if different that         Value of answer (if different that         Value of answer (if different that         Value of answer (if different that         Value of answer (if different that         Value of answer (if different that         Value of answer (if different that | ncorrect Answer?  Delete Question  on  In text)  Delete Answer  Correct Answer?  In text)  Delete Answer  Correct Answer?  In text)  Delete Answer  Delete Answer  nn text)  Delete Answer  Delete Answer  Delete Answer  Delete Answer  Delete Answer  Delete Answer  Delete Answer  Delete Answer  Delete Answer  Delete Answer  Delete Answer  Delete Answer  Delete Answer  Delete Answer |

### Step 2: Creating the Survey Page with Localizations

Now that you have the 2 versions of the survey, you will need to attach them together in a page. You can edit an existing page or add a new page

- 1. In HRCenter Admin, navigate to pages on the left and select the 🕒 to add a new page.
- 2. Enter an Internal/Display Name and choose the Survey Page Type:

| CREATE PAGE                                                                             |                                                                               | >                                                                                                    |
|-----------------------------------------------------------------------------------------|-------------------------------------------------------------------------------|----------------------------------------------------------------------------------------------------|
| Create Page                                                                             |                                                                               |                                                                                                    |
| A page is where you decide how you want to pre-<br>forms to survey question type pages. | sent the i                                                                    | nformation to your applicants. We support anything from html                                                                                                    |
| Private Name                                                                            | Page                                                                          | туре                                                                                                    |
| English/Spanish Math Exam                                                               | Information<br>Use a preset template to collect a set of information, such as |                                                                                                    |
| DisplayName                                                                             |                                                                               | personal info or work history. You can customize which questions<br>are shown and required.                                                                      |
| Math Exam                                                                               | ۲                                                                             | Survey<br>Use a custom question-and-answer formatted block. These need to                                                                                        |
| Description                                                                             |                                                                               | be created on the Surveys page first.                                                                                                    |
| Math Exam offered in both English and Spa                                               | ۲                                                                             | Form<br>Upload an HTML file for the user to fill out. These should be self-<br>contained and include any necessary javascript, styling, etc. inside<br>the file. |
|                                                                                         |                                                                               |                                                                                                    |
| Pa                                                                                      | age 🕒                                                                         | · · · · >                                                                                                    |

- 3. Select the English version of the survey first
- 4. Next, Click on Add localization at the bottom
- 5. Select Spanish and then select the Spanish version of the Survey

| ۲     | Math Test<br>Standard math test.                                       |                                                                                                    |
|-------|------------------------------------------------------------------------|----------------------------------------------------------------------------------------------------|
|       | TempWorks Quiz<br>How well do you know TempWorks?                      | - 8                                                                                                    |
|       | Holiday Quiz<br>this quiz will test you on your knowledge of holidays. | - 8                                                                                                    |
|       | Orientation for ABC Company<br>Orientation for ABC Company             | - 8                                                                                                    |
|       | Personality Survey<br>What type of person are you?                     | - 8                                                                                                    |
|       | Blyss Cosmetics Test                                                   |                                                                                                    |
|       | TempWorks Test<br>Test your knowledge on everything TempWorks!         | - 8                                                                                                    |
|       | HRCenter Quiz<br>Test your HRCenter Knowledge!                         | - 8                                                                                                    |
|       | Client Assessment<br>Client Assessment                                 | - 8                                                                                                    |
|       | Work Video<br>Workplace safety video                                   | - 8                                                                                                    |
|       | Exámen de Matemáticas<br>Examen de matemáticas estándar.               | - 8                                                                                                    |
| add k | ocalization                                                            |                                                                                                    |
| Loc   | cale: Text:                                                            |                                                                                                    |
| S     | Spanish 🔻 Exáme 🕶 Add                                                  |                                                                                                    |
|       |                                                                        |                                                                                                    |
|       |                                                                        |                                                                                                    |
|       | Page • • •                                                             | <>                                                                                                    |
|       |                                                                        | <ul> <li>Math Test<br/>Standard math test</li> <li>TempWorks Quiz<br/>How well do you know TempWorks?</li> <li>Holiday Quiz<br/>this quiz will test you on your knowledge of holidays.</li> <li>Orientation for ABC Company<br/>Orientation for ABC Company</li> <li>Personality Survey<br/>Whattype of person are you?</li> <li>Blyss Cosmetics Test</li> <li>TempWorks Test<br/>Test your knowledge on everything TempWorks!</li> <li>HRCenter Quiz<br/>Test your HRCenter Knowledge!</li> <li>Client Assessment<br/>Client Assessment</li> <li>Work Video<br/>Work Video<br/>Work Video<br/>Work Jace safety video</li> <li>Examen de Matemáticas estándar.</li> </ul> |

6. On the next page, select any additional configuration details

| Edit Page                                                                                                    |   |
|----------------------------------------------------------------------------------------------------|---|
| Configuration Details                                                                                                    |   |
| Category                                                                                                    |   |
| The category this block will belong to. Information blocks default to Info Blocks, Survey<br>blocks default to Survey Blocks, Form blocks default to Form Blocks. |   |
| Start Typing                                                                                                    |   |
| Document Type                                                                                                    |   |
| Select a document type for this form.                                                                                                    |   |
| Documentation                                                                                                    | • |
| Force Correct Answers                                                                                                    |   |
| Forces the user to provide the correct answers to all multiple-choice questions on a quiz<br>before moving forward.                                               |   |
| False                                                                                                    | • |
| Form Destination                                                                                                    |   |
| PDF or None                                                                                                    |   |
| PDF                                                                                                    | ۳ |
| Postfill Procedure                                                                                                    |   |
| If a procedure other than the standard postfill procedure should be used, please enter it here.                                                                   |   |
| Prefill Procedure If a procedure other than the standard prefill procedure should be used, please enter it                                                        |   |
| here.                                                                                                    |   |
| Page S S                                                                                                    | _ |

7. Review the information and select save

| Edit Page                         |                                      | ×      |
|-----------------------------------|--------------------------------------|--------|
| Page Deta<br>This is the page the | ails<br>hat you are about to create. |        |
| Summary                           | Eastick/Passick Math Even            |        |
| Туре                              | English/spanish Math Exam<br>Survey  |        |
| Language<br>Survey                | English (US)<br>Math Test            |        |
| L                                 | Page • • • •                         | < Save |

Now, add this survey page to a workflow or keep it as it's own individual page to send.

## **Related Articles**